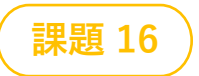

## スライムの冒険

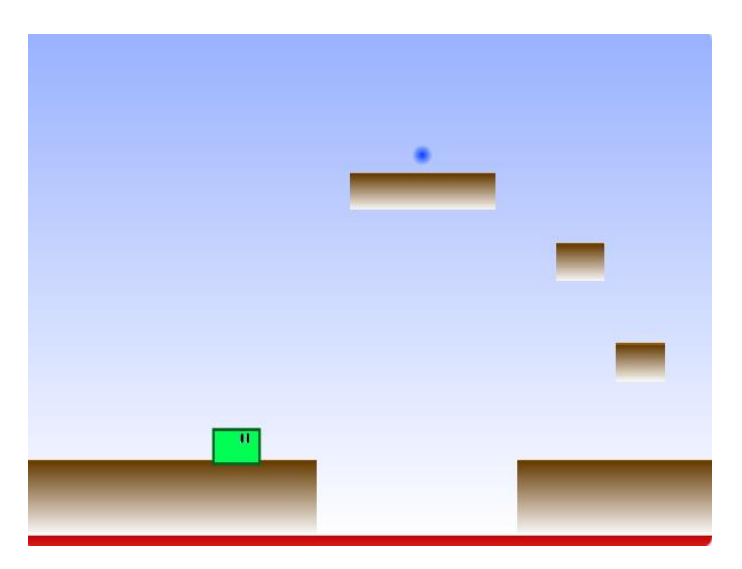

# スプライトを用意しよう ニード 「コスチューム い音

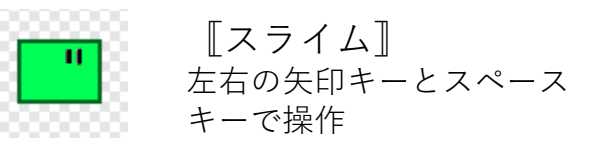

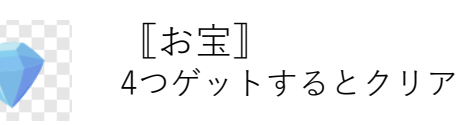

自分で描いてもライブラリ から持ってきてもOKです

**〇こんなゲームです** 

- ▶ スライムをコントロールしながらお宝を取って
  ステージを進めてください
- ▶ どんな背景(プラットフォームと呼びます)を 作るかが、このゲームの面白みです
- ▶ 難易度を上げながら楽しいゲームにしてください

豆テスト

### 〇ジャンプのコードを書いてください

▶スペースキーを押したら

▶40飛び上がって

▶40落下する

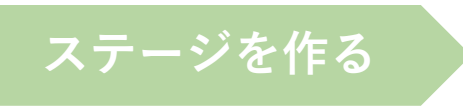

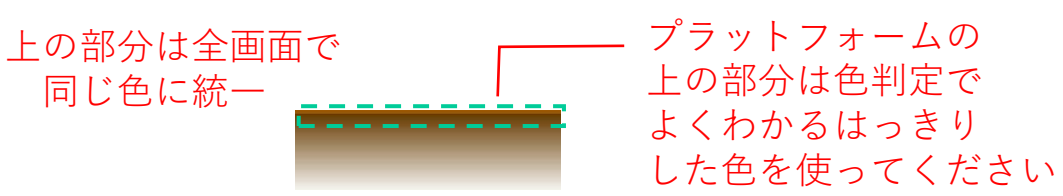

〇背景とゲームオーバーを描く

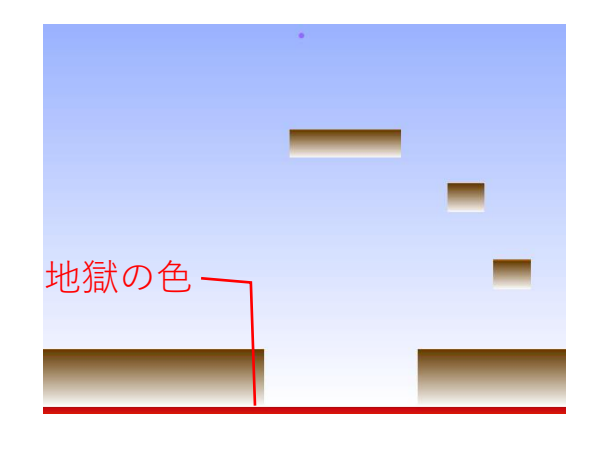

背景1

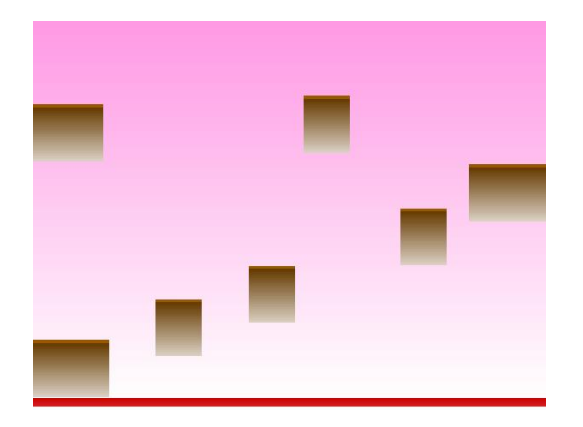

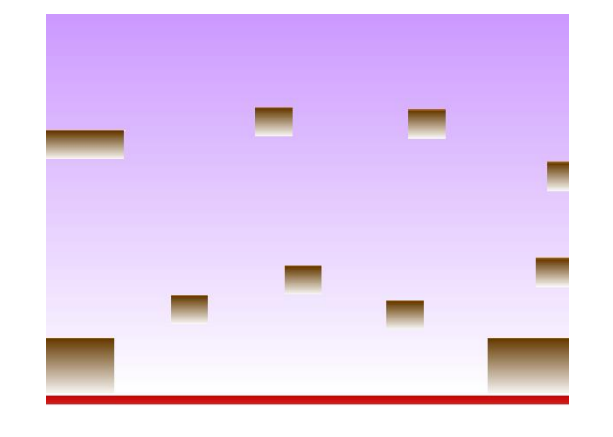

背景2

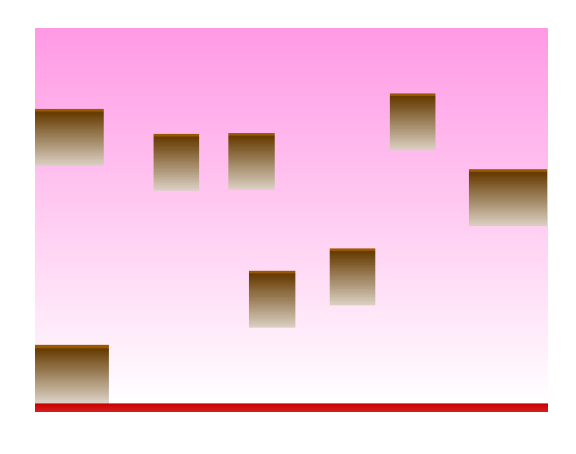

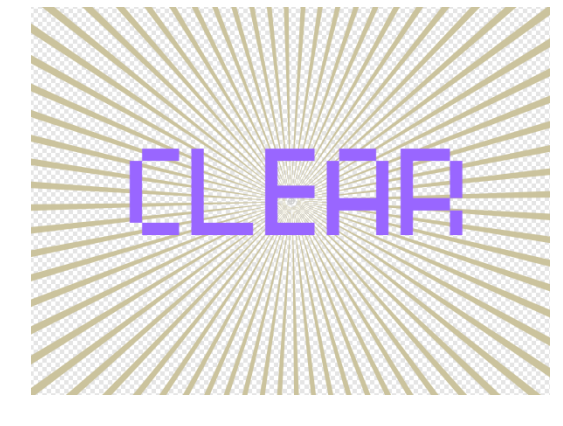

クリア

背景1と背景2をクリア した後、背景3と背景4が 交互に出現する「地獄の谷」 に行きます

背景3

背景4

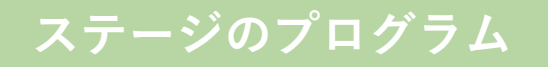

〇初期画面

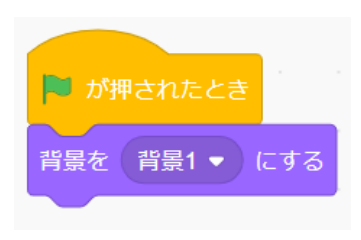

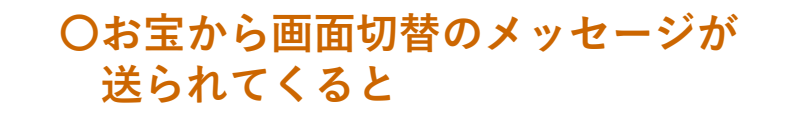

メッセージ発信

(お宝)

メッセージ受信 (ステージのプログラム)

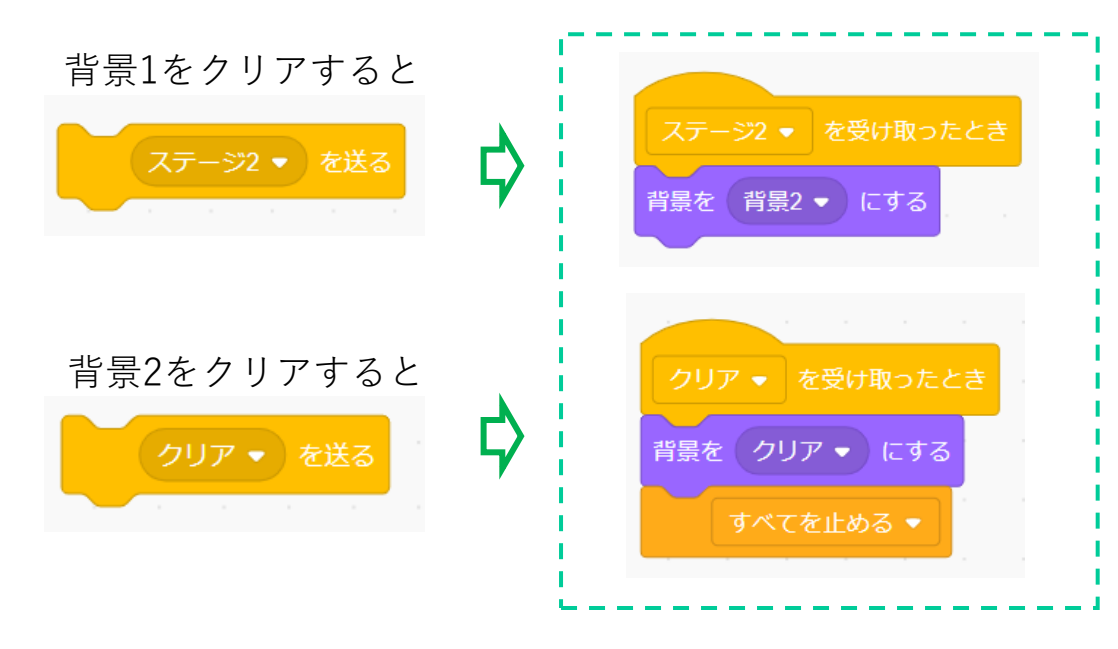

#### 〇「地獄の谷」のプログラム

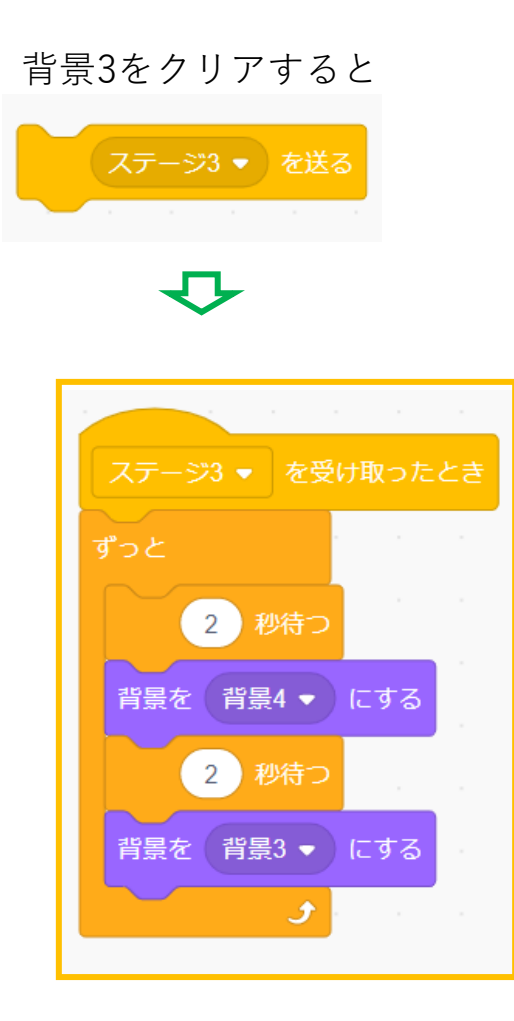

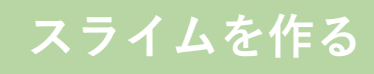

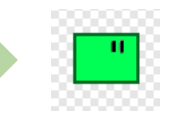

スライムのプログラム ①

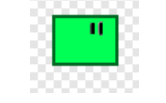

〇コスチュームを描きます (右向きと左向き)

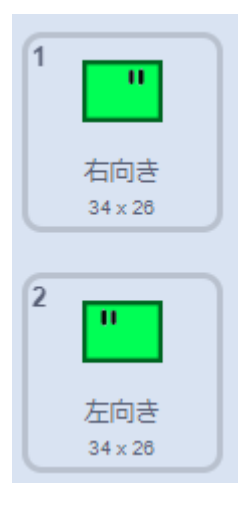

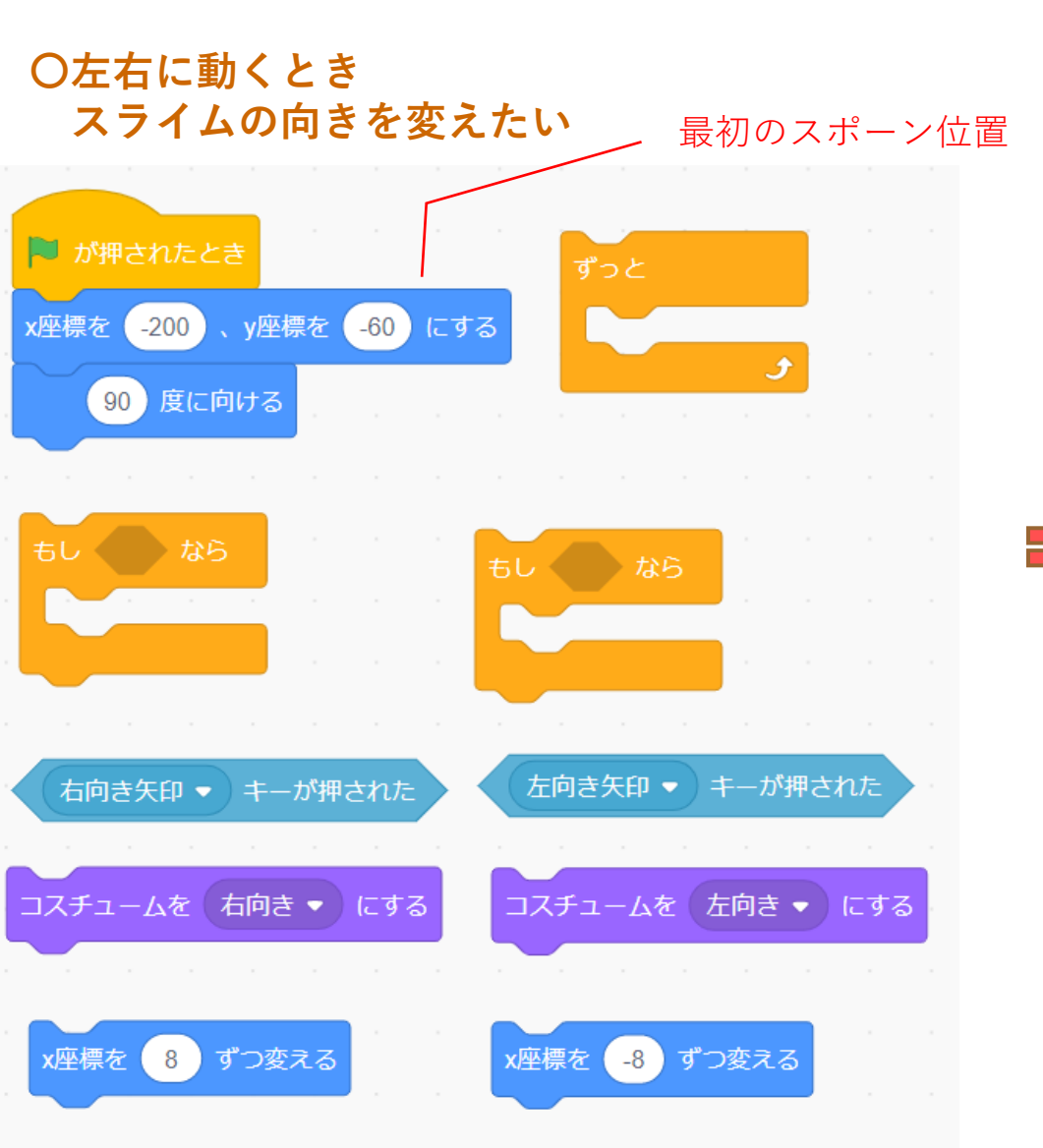

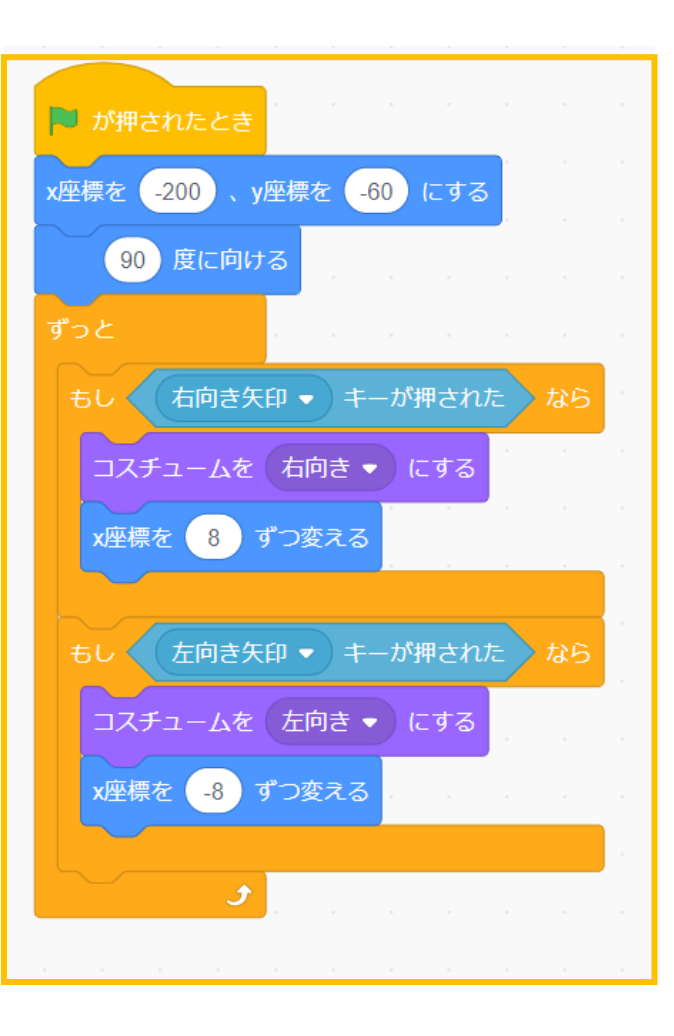

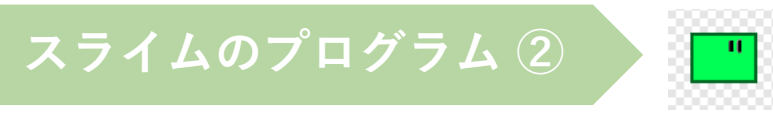

**〇プラットフォームの上でジャンプ** (そうでないときは落下)

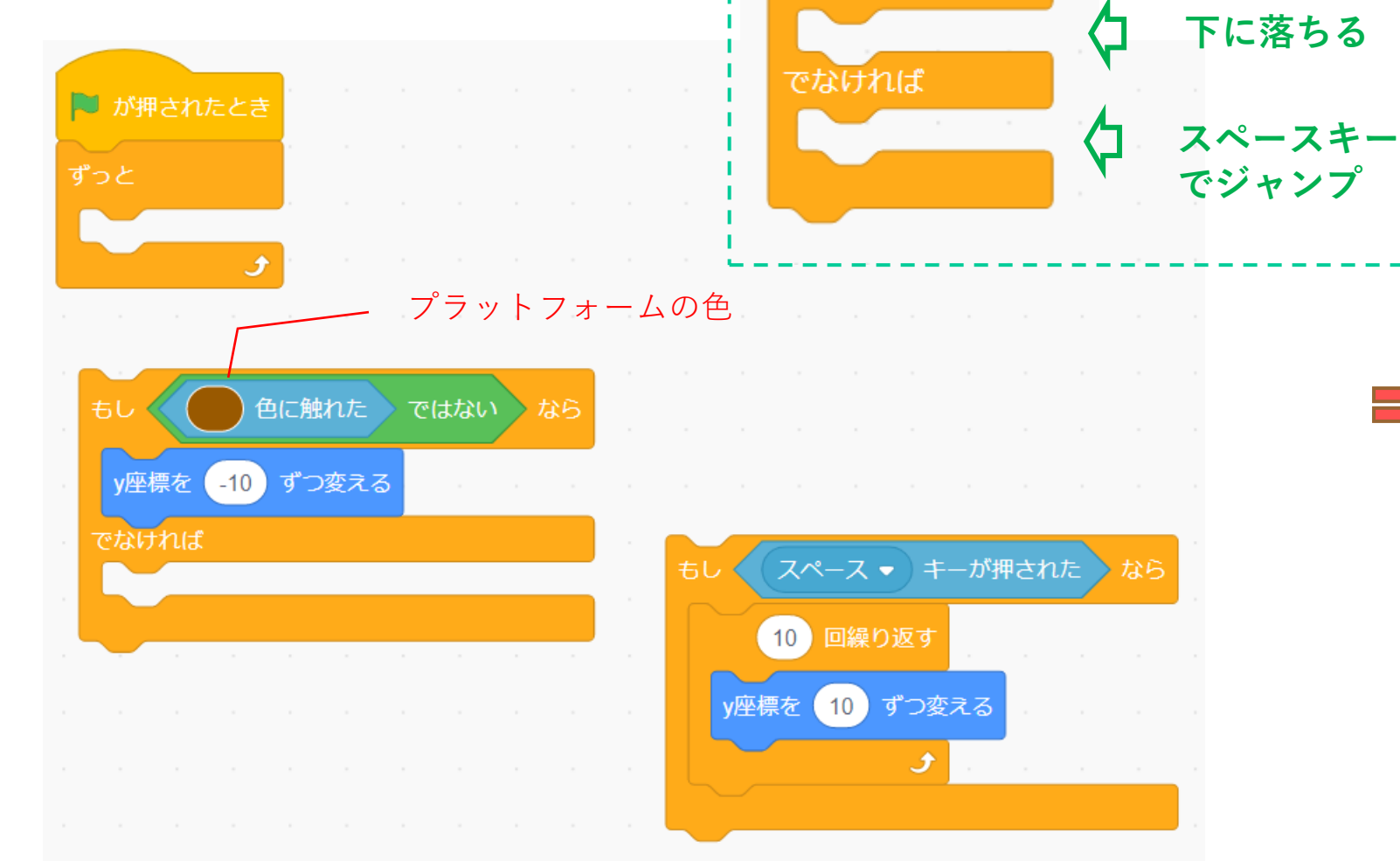

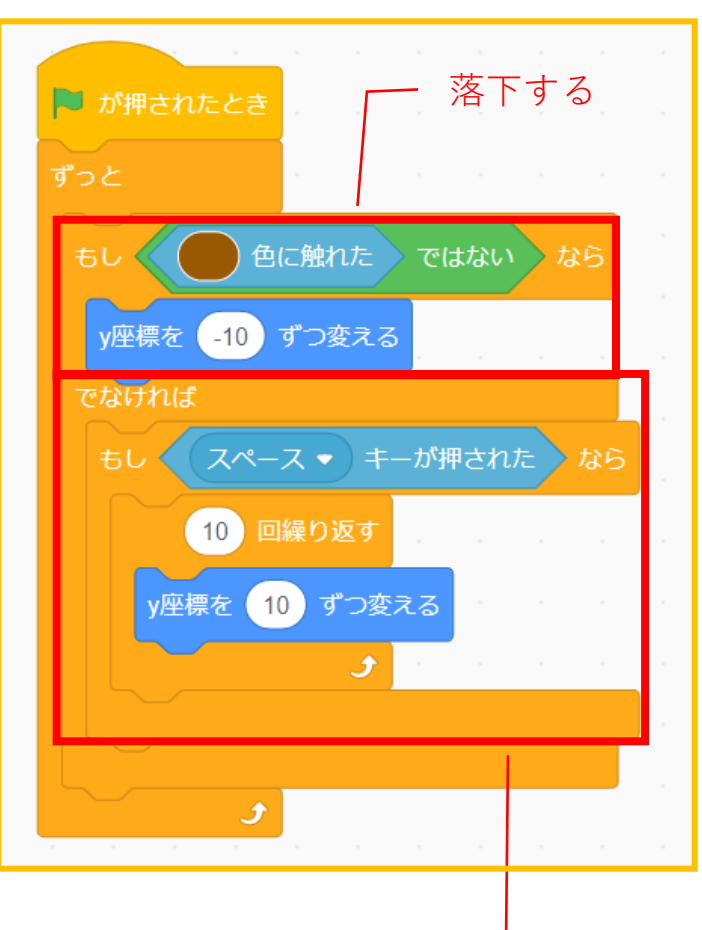

プラットフォーム の上でジャンプする

プラットフォーム

に乗ってないなら

> なら

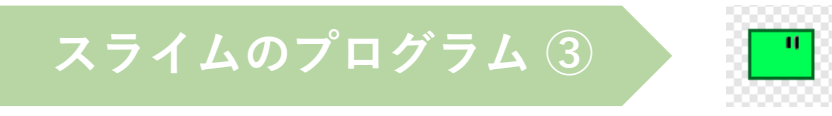

#### 〇画面の下(地獄の色)にふれると…

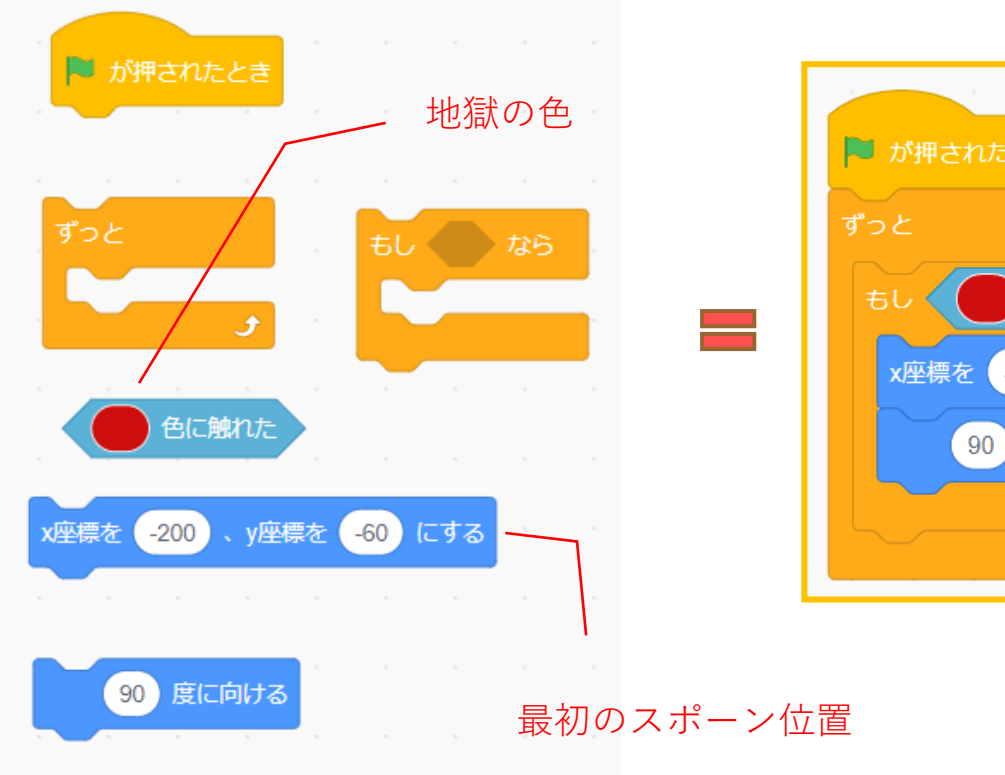

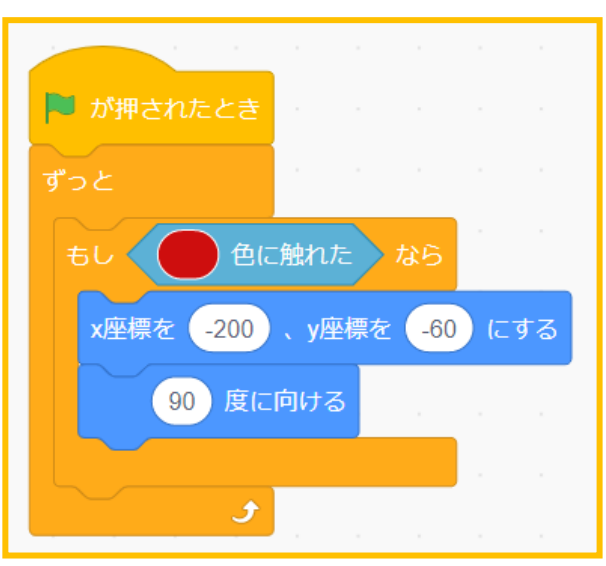

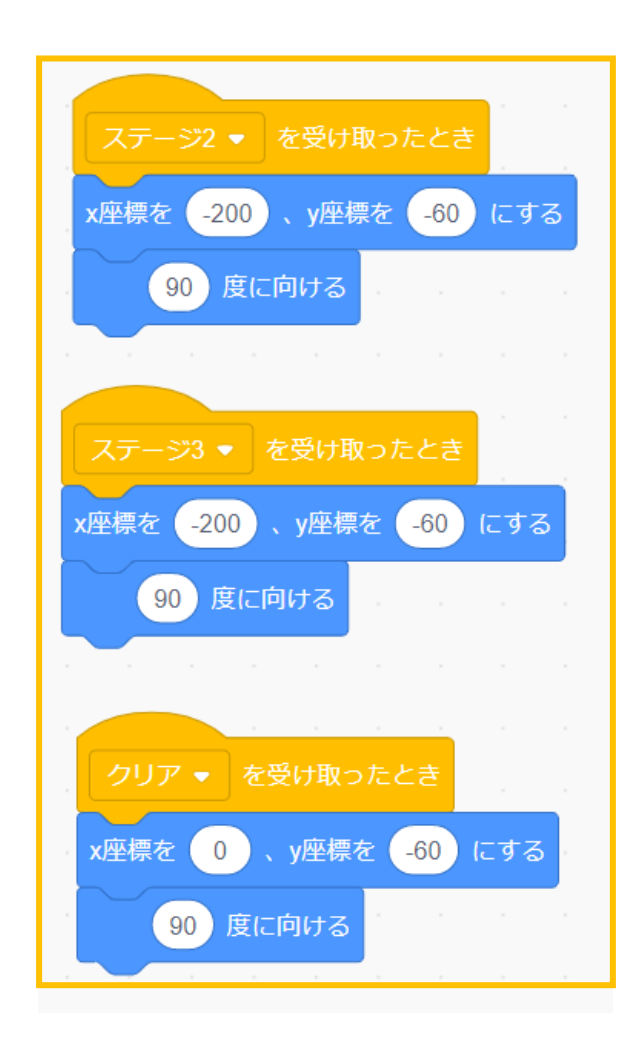

背景2、背景3、クリア画面 のスポーン位置は自由に 変えてください

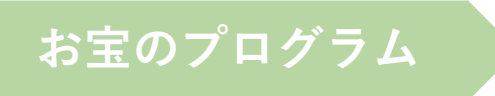

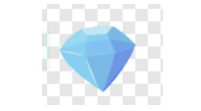

#### お宝のスポーン位置は 自由に変えてください

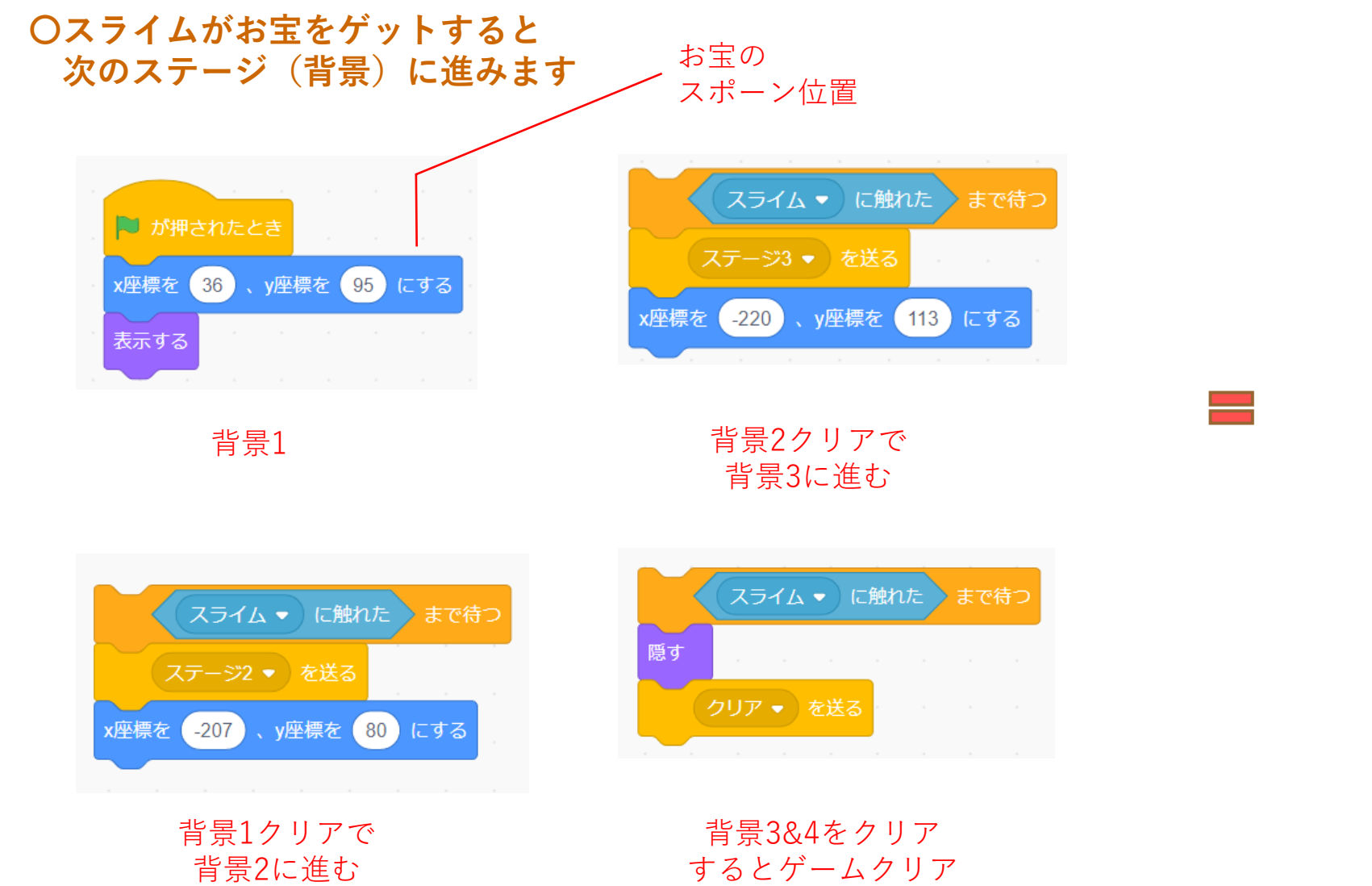

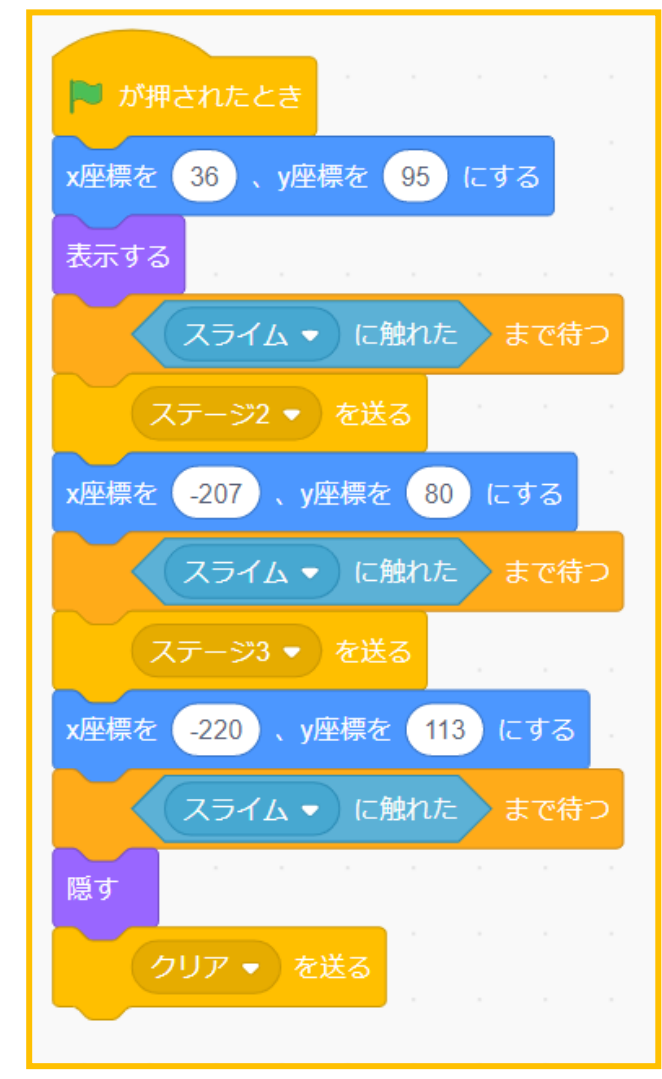

#### 本課題のねらい

#### ○関連する学習

#### ○レベルチェック

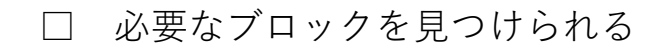

- □ 見本を見ながらブロックを並べられる
- □ 間違ったところを自分で見つけられる、直せる
- □ ブロックの意味(コマンド)がなんとなく分かる
- □ ペイントエディタが使える(初歩レベル)
- □ 制作途中で作品を上書き保存できる

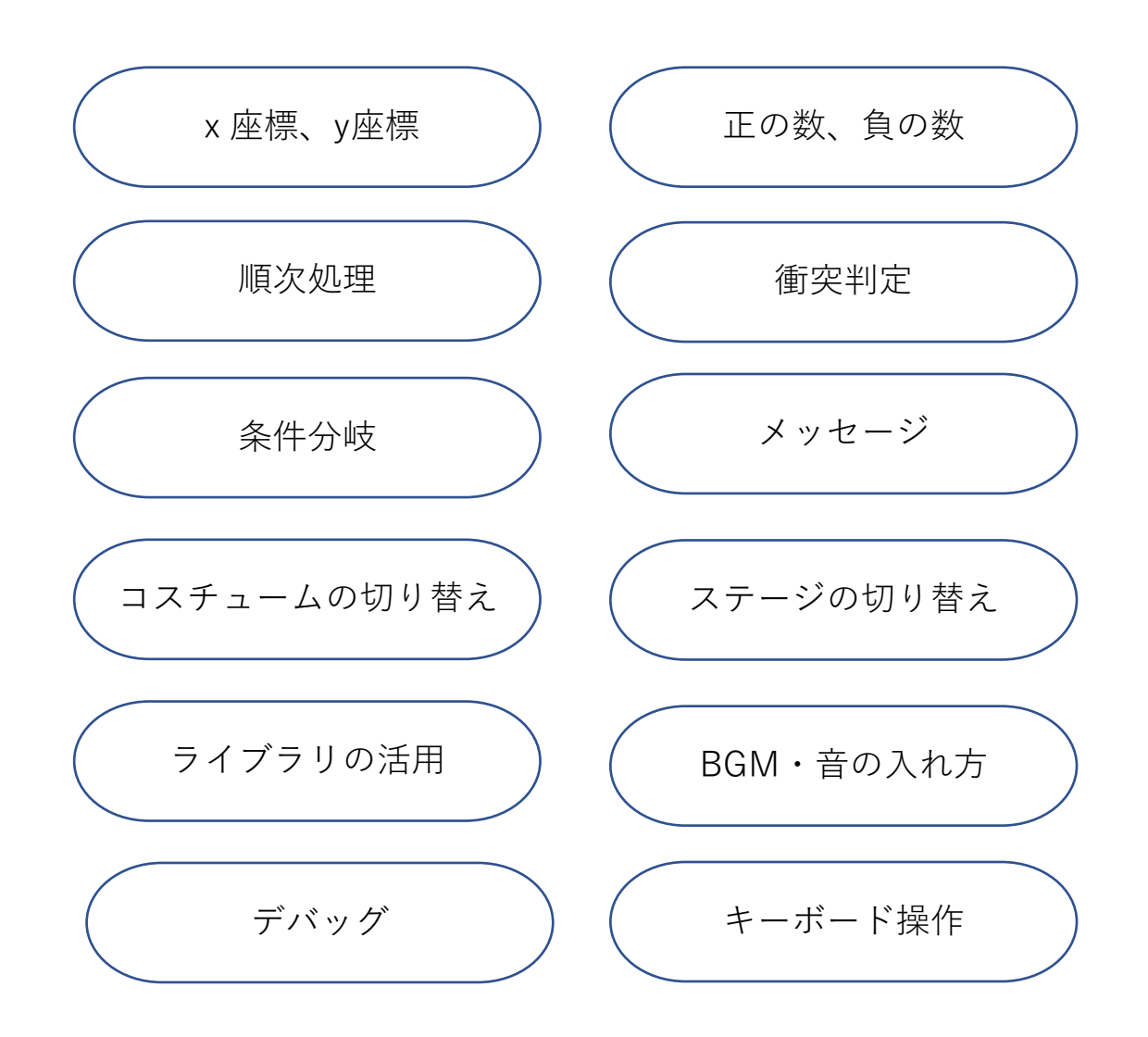